# Lexique

Partons sur de bonnes bases en utilisant tous un vocabulaire commun !

#### 1. Inoé :

C'est l'application web qui permet de gérer et administrer l'extrascolaire, grâce à une simple connexion Internet.

#### 2. Inscription :

Indication par la famille du centre de loisirs souhaité.

### 3. Activités :

Il s'agit du terme pour désigner un centre de loisirs :

Ex : Nogent-Mercredi-23/24

#### 4. Réservation :

Indication par la famille des jours de présence souhaités.

#### 5. Modifier/ajouter/supprimer :

Comme le spécifie le règlement intérieur, toutes modifications, ajouts et/ou suppressions sont possibles dans un délai de 8 jours pour les mercredis et un délai de 10 jours pour les vacances.

# Contacts

VOTRE ENFANT FRÉQUENTE OU VA S'INSCRIRE SUR LE CENTRE DE LOISIRS :

**Contact : Valérie COLAPINTO** 02.38.92.64.08 accueil.jeunesse@comcomcfg.fr

ou

Contact : Claudine HOMMEY 02.38.96.76.10 accueil.alsh@comcomcfg.fr

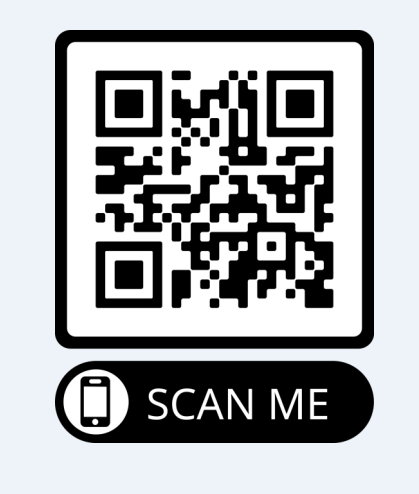

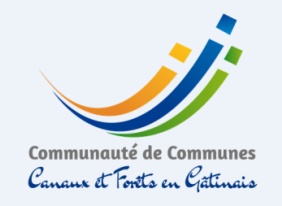

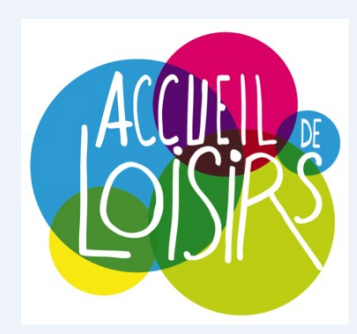

# CENTRES DE LOISIRS

# MERCREDIS (sauf Bellegarde et Quiers) VACANCES SCOLAIRES

# Un espace famille ... pour quoi faire ?

La Communauté de Communes a coordonné l'achat du logiciel iNoé pour les communes adhérentes et pour elle-même afin de permettre aux familles de procéder aux inscriptions via un portail familles où les données indiquées par vos soins seront partagées.

A terme, une gestion simplifiée, un accès rapide, toutes les informations au même endroit, où vous voulez et quand voulez !

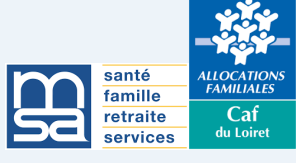

Je n'ai *pas de compte* sur l'espace famille inoé ...

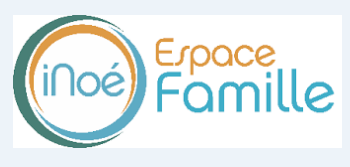

#### ÉTAPE 1

Rendez-vous sur le site internet de la 3CFG **www.comcomcfg.fr** et cliquez sur le bouton en haut à droite pour accéder à l'Espace Famille.

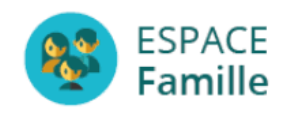

Ou tapez directement l'URL de connexion : <u>https://espacefamille.aiga.fr/1338477</u>

#### ÉTAPE 2

**Créez votre compte Famille** et saisissez l'ensemble des informations demandées «familles».

## ÉTAPE 3

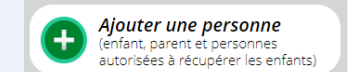

**Ajoutez votre enfant** en cliquant sur l'icône cidessus, complétez tous les renseignements demandés, toutes les autorisations et informations médicales.

Rendez-vous ensuite à l'étape 4.

J'ai *déja créé mon compte* mais *je n'ai pas chargé mes documents* 

## ÉTAPE 4

Chargement de vos pièces justificatives **OBLIGA-TOIRES** dans la rubrique «mes documents».

#### Les documents à mettre en ligne :

- Attestation d'assurance extrascolaire
- Copie des vaccins du carnet de santé
- Justificatif quotient familial (Caf ou MSA)

## ÉTAPE 5

Une fois ces documents mis en ligne par vos soins, votre compte sera complet et vous pourrez procéder à l'inscription.

#### Rendez-vous ensuite à l'étape 6.

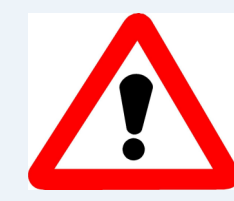

Cette procédure d'inscription dématérialisée est obligatoire. Il n'y aura plus de dossier papier.

Des listes d'attente peuvent être mises en place en raison de la capacité limitée.

J'ai déjà *créé mon compte* et *chargé tous mes documents* 

### ÉTAPE 6

**Cliquez sur Inscription à une nouvelle activité** et choisir le centre de loisirs souhaité. Bien renseigner le groupe de l'enfant –6ans ou +6 ans.

| Inscription enregistrée             |
|-------------------------------------|
| Votre Inscription a été enregistrée |
| Ok                                  |

#### ÉTAPE 7

**Cliquez** sur tous les jours souhaités sur le planning pour valider les inscriptions de votre enfant.

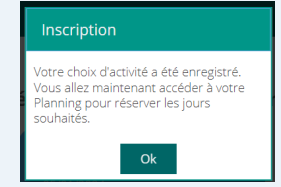

#### ÉTAPE 8

**Rendez-vous** dans votre panier pour régler par CB les inscriptions de votre enfant.

## ÉTAPE 9

**Possibilité de modifier/ajouter/supprimer** en ligne jusqu'aux délais prévus par le règlement.